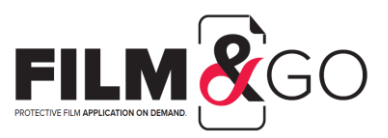

- 1. Plotter mit seitlicher Taste rechts einschalten
- 2. Tablet über OTG-Kabel mit dem Plotter verbinden
- App *Cut&Use* öffnen (um die Sprache zu ändern, auf das Icon mit der Flagge klicken; um eventuelle Aktualisierungen zu sehen, auf das Icon mit den Pfeilen klicken), um das Tutorial in der App zu überspringen, auf "*Schnellschneiden"* unten rechts und "*Start*" klicken
- 4. Um zurückzugehen, Icon mit dem Doppelpfeil oder mit dem Symbol des Hauses oben rechts klicken.
- 5. Wenn in der schwarzen Suchleiste die Anzahl der verfügbaren Geräte auftaucht, besteht eine korrekte Verbindung zum Server
- GERÄT SUCHEN mit der schwarzen Suchleiste oben oder im Abschnitt Kategorie Marke und auf "Weiter" klicken (man kann die Lieblingsgeräte speichern, indem man auf das Herzsymbol neben jedem Gerätenamen klickt, bis es rot wird)
- 7. AUSWAHL DER FOLIENART, DIE GESCHNITTEN WERDEN SOLL: Screen (Display) oder Body

(Rückseite)

## 8. AUSWAHL DES ZU SCHNEIDENDEN MATERIALS:

- a. Anticrash: verfügbar zum Auftragen
  - i. Display Wet (mit Gel)
  - ii. Back Flat Wet (nur Rückseite, mit Gel)
  - iii. Back&Side Dry (Rückseite mit Rändern, ohne Gel)
- b. **3D Expert**: Anwendung Display Dry (ohne Gel) mit Auftragsystem KIT oder PLUG (mit dem entsprechenden Anschluss EasyPlug)

## 9. ABMESSUNGEN AUSWÄHLEN:

- a. Edge to edge (Full Display von Rand zu Rand)
- b. Case friendly 1 mm (1 mm an jeder Seite des Displays unbedeckt lassen, um Kompatibilität

mit den Standard-Hüllen zu gewährleisten)

- c. Case friendly 1,5 mm (1,5 mm an jeder Seite des Displays unbedeckt lassen, um Kompatibilität mit den ultraschützenden Hüllen zu gewährleisten)
- 10. Auf "Weiter" klicken
- 11. Überprüfen, ob die ausgewählte Folie die richtige ist, und auf "Start" klicken
- 12. Empfehlung: Klingenreinigung (empfohlen wenigstens einmal am Tag), auf "Weiter" klicken
- 13. QR auf der Folie scannen und auf "Weiter" klicken

## **14. VORBEREITUNG FÜR DEN SCHNITT:**

- a. WET (Anticrash): Folie 1 entfernen und auf *"Weiter" klicken;* QR auf die Schnittmatte richten, Folie mit den Stickern an den 4 Seiten befestigen und auf *"Weiter"* klicken
- DRY (3D Expert): QR nach oben richten, Folie mit den Stickern an den 4 Seiten befestigen und auf "Weiter" klicken
- 15. Prüfen, ob der schwarze Abstandshalter rechts vom Plotter wie in der Abbildung nach oben gerichtet ist, und auf "*Weiter*" klicken:

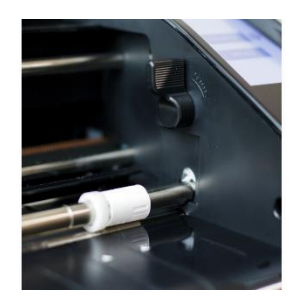

- 16. Schnittmatte an den Rollen ausrichten und am Plotter auf "Laden" drücken
- 17. In der App auf "Schneiden" > "Sicher?" > "JA" klicken
- 18. Abwarten, dass der Schnitt ausgeführt wird, und am Plotter auf "Laden" drücken
- 19. In der App erscheint ein Tutorial für die Anwendung, auf "Weiter" klicken
- 20. Bei Schwierigkeiten können über die App die Meldungen zu Schnitt- oder Aufbringungsfehlern gesendet werden.
- 21. Nach Beendigung des Verfahrens kehrt die App automatisch zur Homepage zurück.